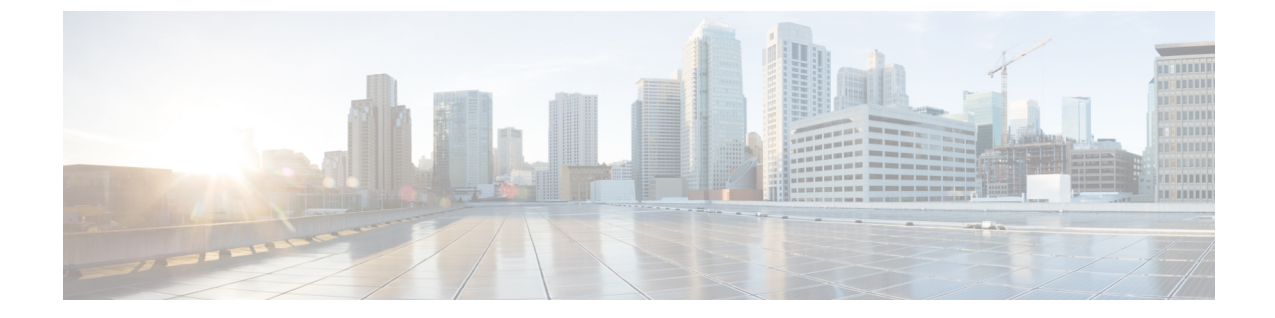

## トラブルシューティング

- •アクセスポイントの LED の確認 (1ページ)
- リセットボタンの使用 (2ページ)

## アクセス ポイントの LED の確認

AP のステータス LED の位置は、コネクタおよびポート に示されています。

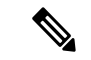

(注) LEDステータスの色は、装置ごとに色の強さおよび色彩が若干異なります。これは、LEDメー カーの仕様の正常な範囲内であり、障害ではありません。ただし、LEDの強さはコントローラ から変更できます。

AP のステータス LED はさまざまな状態を示します。次の表で詳細を説明します。

## 表 1: APの LED 信号

| LED メッセージ タイプ                       | 色              | 意味                                                          |
|-------------------------------------|----------------|-------------------------------------------------------------|
| ブートローダの状態シー<br>ケンス                  | 緑の点滅           | ブートローダの状態シーケンス                                              |
|                                     |                | • DRAM メモリ テスト中                                             |
|                                     |                | ・DRAM メモリ テスト OK                                            |
|                                     |                | •ボードの初期化中                                                   |
|                                     |                | ・フラッシュ ファイル システムの初期化中                                       |
|                                     |                | ・フラッシュ メモリ テスト OK                                           |
|                                     |                | • イーサネットの初期化中                                               |
|                                     |                | ・イーサネット OK                                                  |
|                                     |                | • AP OS の起動中                                                |
|                                     |                | •初期化成功                                                      |
|                                     |                |                                                             |
| ブートローダの警告                           | 赤の点滅           | 設定リカバリが進行中(リセットボタンが2~3<br>秒長押しされた場合)                        |
|                                     | 赤の点灯           | イーサネット障害またはイメージリカバリが発生<br>(リセット ボタンが 20 ~ 30 秒長押しされた場<br>合) |
|                                     | 緑の点滅           | イメージリカバリが進行中(リセットボタンがリ<br>リースされた)                           |
| Cisco URWB OS                       |                |                                                             |
| リンボー(プロビジョニ<br>ング)モード : フォール<br>バック | 橙の点滅(短い<br>点滅) | DHCP サーバーに IP アドレスを要求している状態。                                |
| リンボー(プロビジョニ<br>ング)モード : DHCP        | 橙              | このステータスは、IPアドレスがDHCPサーバー<br>から取得されたことを示します。                 |

## リセットボタンの使用

リセットボタン(コネクタおよびポートを参照)を使用して、APを工場出荷時のデフォルト にリセットしたり、APの内部ストレージをクリアしたりできます。

AP を工場出荷時のデフォルト設定にリセットするには、次の手順を実行します。

- ステップ1 アクセスポイントのリセットボタンを押し、APの起動サイクルが終わるまで押したままにします。
- **ステップ2** タイマーが開始されると、AP ステータス LED が赤色に変わります。**リセット**ボタンを 20 秒以上 60 秒未 満押し続けます。次のことが行われます。
  - •AP ステータス LED が赤色に点灯します。
  - AP ストレージディレクトリ内のすべてのファイルがクリアされます。
  - 完全な初期設定へのリセットがトリガーされます。
  - FIPS モードフラグも、AP の完全な初期設定へのリセット時にクリアされます。FIPS フラグが設定さ れている場合、コンソールアクセスは無効になります。
  - (注) リセットボタンを押したまま60秒以上が経過した場合は、操作の誤りと見なされて、変更は行われません。

I

翻訳について

このドキュメントは、米国シスコ発行ドキュメントの参考和訳です。リンク情報につきましては 、日本語版掲載時点で、英語版にアップデートがあり、リンク先のページが移動/変更されている 場合がありますことをご了承ください。あくまでも参考和訳となりますので、正式な内容につい ては米国サイトのドキュメントを参照ください。